Dott. Flavio Cavalli Ragioniere Commercialista - Revisore Legale Dott. Giampaolo Marinelli Ragioniere Commercialista - Revisore Legale Dott. Giuliano Sinibaldi Dottore Commercialista - Revisore Legale Rag. Massimo Marinelli Ragioniere Commercialista - Revisore Legale

Rag. Alessandro Sadori Ragioniere Commercialista - Revisore Legale Dott. Ivan Battaglia Dottore Commercialista - Revisore Legale Dott. Giuseppe Tomassoni Dottore Commercialista - Revisore Legale Dott. Stefano Scarpetti Dottore Commercialista - Revisore Legale Dott. Caterina Bacciaglia Esperto Contabile - Revisore Legale Dott. Marco Eusepi Dottore Commercialista

Rag. Francesca Annibalini Dott. Giovanni Calcagnini Dott. Martino Cavalli Rag. Francesca Ciccolini Rag. Luca Giacomini Rag. Omar Iacomucci Rag. Adriana Leonardi Dott. Davide Onofri Dott. Daniele Domenico Sabbatini Rag. Cristina Signoretti

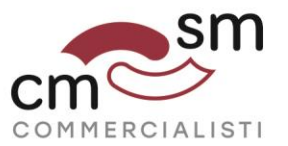

Versione **1.0** del 19 giugno 2020

## PROCEDURA PER RICHIESTA CONTRIBUTO A FONDO PERDUTO D.L. 34 / 2020 – DECRETO "RILANCIO"

Gentile cliente,

la presente guida pratica è allegata alla Circolare di Studio num. 31 del 19 giugno 2020 alla quale occorre fare riferimento in merito ai requisiti che ne legittimano la presentazione.

Ti ricordiamo che per la verifica ed il controllo dei valori da indicare nella richiesta di contributo, così come per ogni tipo di quesito o di precisazione in merito, potrai fare riferimento ai Professionisti dello Studio.

Precisiamo inoltre che l'Agenzia invia una comunicazione PEC all'indirizzo presente nella banca dati INI-PEC, in merito alla quale ti consigliamo di verificarne la correttezza.

La procedura è messa a disposizione all'interno del portale "Fatture e Corrispettivi", alla quale occorre accedere mediante le proprie credenziali.

Cavalli Marinelli | Passaggio Fratelli Benelli, 12 | 61121 Pesaro | tel. +39 0721.1544959 | fax +39 0721.1540917 | segreteria@studiocavallimarinelli.it Sinibaldi Marinelli | Galleria dei Fonditori, 3 | 61122 Pesaro | tel. +39 0721.451363 | fax +39 0721.415190 | segreteria@sinibaldimarinelli.it

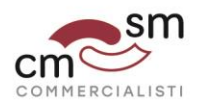

- 1. Accedi al portale "Fatture e Corrispettivi"
- 2. Clicca sul link "Contributo a Fondo Perduto" presente nella home page

| Servizi disponibili                                                                                                    |                                                                                                    |
|----------------------------------------------------------------------------------------------------|----------------------------------------------------------------------------------------------------|
| AVVISO PER GLI UTENTI<br>Per consentire interventi di manutenzione straordinaria per un potenziamento o<br>entrate non sarà disponibile dalle ore 08,00 alle ore 20,00 di sabato 20 giugno<br>Ci scusiamo per il disagio. | dell'infrastruttura, il Portale Fatture e Corrispettivi sito dei Servizi telematici dell'agenzia delle<br>p.v                                                                                                    |
| Informativa relativa all'uso dei dati forniti nell'ambito dei servizi presenti nel d.lgs.n. 196 del 30 Giugno 2003 in materia di protezione dei dati                                                                      | Portale "Fatture e Corrispettivi" e ai diritti riconosciuti dal Regolamento UE 2016/679 e dal                                                                                                    |
| 🖹 Contributo a fondo perduto                                                                                                    | Fatturazione elettronica e Conservazione                                                                                                    |
| Servizi per compilare e trasmettere l'istanza                                                                                                    | Servizi per generare, trasmettere e conservare le <b>fatture</b> in base a<br>quanto previsto dal Digs 127/2015 - art.1, comma 1           Registrazione dell'indirizzo telematico dove ricevere tutte le<br>fatture elettroniche |
|                                                                                                    | Eatturazione elettronica e Conservazione                                                                                                    |
| Corrispettivi                                                                                                    | <b>b</b> Dati Fatture e Comunicazioni IVA                                                                                                    |
| Servizi per "la memorizzazione elettronica e la trasmissione<br>telematica dei dati dei corrispettivi" in base a quanto previsto dal<br>DIgs 127/2015 - art. 2.                                                           | Dati delle fatture                                                                                                    |

3. Clicca sul link "Predisponi e invia istanza (o rinuncia)

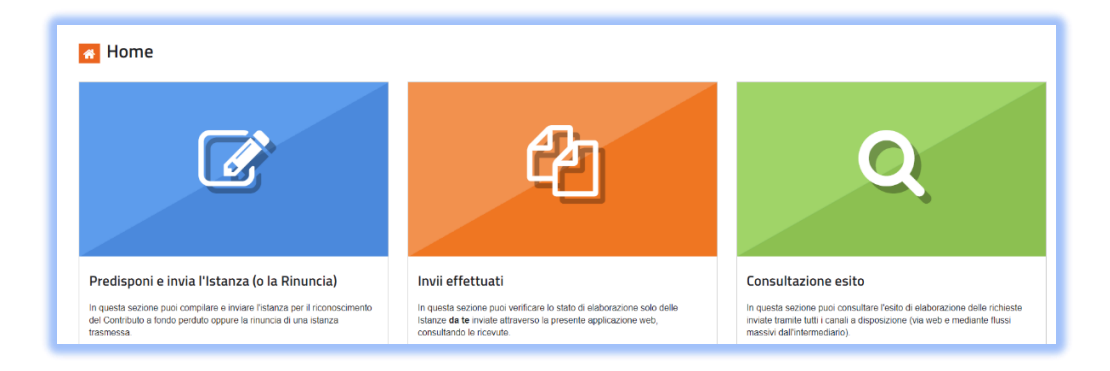

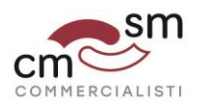

4. **Inserisci le informazioni richieste** seguendo il flusso proposto dalla procedura web, controlla il riepilogo e clicca sul tasto "invia istanza"

| 1<br>Dati Richiedente                                                                                           | 2<br>Requisiti | 3<br>Invio |  |  |
|----------------------------------------------------------------------------------------------------|----------------|------------|--|--|
| Dati Richiedente                                                                                                |                |            |  |  |
| Codice fiscale del contribuente richiedente:                                                                    |                |            |  |  |
| 02530470414                                                                                                    |                |            |  |  |
| Rappresentante firmatario                                                                                       |                |            |  |  |
| Codice fiscale:                                                                                                 | Codice carica: |            |  |  |
|                                                                                                    | 1              |            |  |  |
| Istanza presentata da Erede che prosegue l'attività del de cuius IBAN del conto di accredito: Acquisisci i dati |                |            |  |  |
|                                                                                                    |                |            |  |  |

Una volta trasmessa l'istanza, il sistema informativo dell'Agenzia delle Entrate risponde con un messaggio in cui è contenuto il protocollo telematico assegnato al file trasmesso: **suggeriamo di memorizzare questo codice** perché consente, anche successivamente, di risalire all'istanza trasmessa.

Dopo l'effettuazione degli ordinari controlli formali sul file, viene rilasciata una ricevuta di *"presa in carico"* oppure una ricevuta *"di scarto"*.

L'Agenzia delle entrate invia inoltre una comunicazione PEC all'indirizzo del richiedente presente nella <u>banca dati INI-PEC</u>, in merito alla quale **consigliamo di verificarne la correttezza**.

Successivamente vengono effettuati dei controlli più approfonditi che possono durare anche qualche giorno. Al termine di tali controlli, il sistema emette una seconda ricevuta

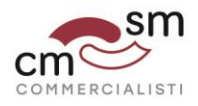

che attesta lo **scarto** oppure **l'accoglimento** della domanda e l'esecuzione del mandato di pagamento del contributo sull'Iban indicato nell'istanza<sup>1</sup>.

Dopo che il sistema ha concluso l'elaborazione per l'esecuzione del mandato di pagamento, non è più consentito inviare nuove istanze sostitutive, ma solo una rinuncia.

All'interno della procedura web presente nel portale "Fatture e Corrispettivi" sarà inoltre possibile **consultare** l'elenco degli **invii effettuati**, l'esito di elaborazione ed anche <u>se è</u> <u>stato emesso il mandato di pagamento o in quale data il contributo è stato accreditato</u> sul conto.

<sup>&</sup>lt;sup>1</sup> A tale proposito precisiamo che l'IBAN da indicare nell'istanza deve essere intestato al soggetto che presenta la domanda, pena lo scarto della stessa